|                                                                              | 2023.1.11.                                                                                                    |
|------------------------------------------------------------------------------|----------------------------------------------------------------------------------------------------|
| スマートフォン同けはじめてログイン                                                            |                                                                                                    |
| ~手続き完了のお知らせが届いてからイ                                                           | ンターネットバンキングにログインするまで~                                                                                                    |
|                                                                              |                                                                                                    |
| 手順 <br>半知合のナームページにマクセフト                                                      |                                                                                                    |
|                                                                              |                                                                                                    |
| □ <b>1</b> ① 伊戸市職員信用組合ホームページ(https://www<br>② インターネットバンキングのパナーをタップ (         | w.kobe-syokusin.shinkumi.jp)にアクセス                                                                                                    |
| 初めてご利用になる方⇒ログインID                                                            | <sup>当組合HP</sup><br>とお客様情報の登録                                                                                                    |
|                                                                              |                                                                                                    |
|                                                                              | 加加法を、はひかて小明になるお客様は、こちらで開ビ用意様<br>をおこう。こできると<br>初回別用語金録                                                                                |
|                                                                              |                                                                                                    |
|                                                                              |                                                                                                    |
|                                                                              | 、力 利用申込書 ※ログイン画面                                                                                                    |
|                                                                              | スワード)人力 ※このパスワードは陶緑和間路に1回線りのご使用となり、岡崎は空が参数となります。<br>※ 半角装数文字の文字)8倍を記入してください。(1)(2)で同じパスワードは登録できません。<br>(1) 数 ログインパスワード (2) 数確思ルパスワード |
| ③ 国 確認用パスワード(仮確認用パスワー)                                                       | <b>ド)</b> 入力                                                                                                    |
| (4) 「 <b>次へ</b> 」をタッブ<br>(※パスワード保存画面が表示されたら「今                                | >けしたロップ またけ通知両面を当す)                                                                                                    |
|                                                                              |                                                                                                    |
|                                                                              |                                                                                                    |
| ①これがらヨシステムで利用する任息の                                                           | <b>ロクインID</b> を入力 ②「 <b>ID豆球美行</b> 」をダック                                                                                             |
| □ 5 ログインIDの取得完了                                                              |                                                                                                    |
| 取得したログインIDを確認し、「 <b>引き</b> 縁                                                 | <b>きお客様情報登録を行う</b> 」をタップ                                                                                                    |
| 初回利用登録がお済の方⇒ログイン                                                             |                                                                                                    |
| □ 6 ログインする                                                                   |                                                                                                    |
|                                                                              |                                                                                                    |
|                                                                              |                                                                                                    |
|                                                                              |                                                                                                    |
|                                                                              | 認しました」にチェック(3)「登録を催定する」をタッフ                                                                                                    |
| □ 8 サービス開始登録(パスワート変更・お                                                       | <b>济</b> 春禄情報人力)                                                                                                    |
|                                                                              | インパスワード)入力(2)「新しいログインパスワード」入力                                                                                                    |
|                                                                              |                                                                                                    |
| <ul> <li>○  メールアドレス]入力 (b)  DM送信希望]</li> <li>○ サービス閉始登録 (3 カ内の確認)</li> </ul> | 選択 (U) 「連絡先電話番号」入力                                                                                                    |
|                                                                              |                                                                                                    |
|                                                                              | ·ハノレ、「 <b>宮邨を唯正する</b> 」をダッノ                                                                                                    |
| □ 10 お客様情報登録完了<br>                                                           |                                                                                                    |
| 入力内容を確認して「 <b>次へ</b> 」をタップ                                                   | 裏面へ                                                                                                    |

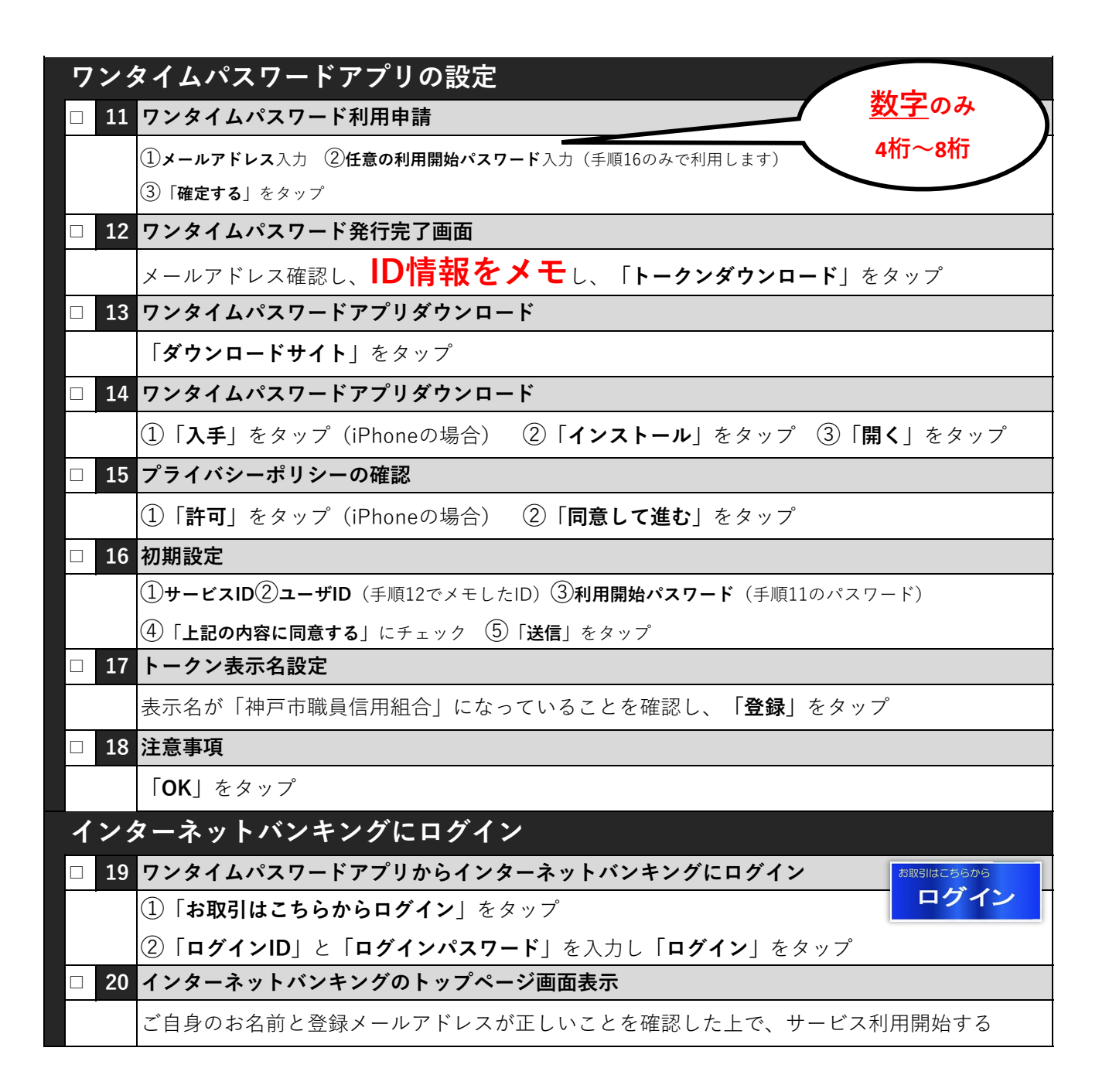